# Jak złożyć zamówienie

Instrukcja dla instytucji sektora publicznego

## Kroki składania zamówienia:

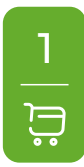

#### Dodaj do koszyka

Wybierz publikacje, które chcesz zakupić i dodaj je do koszyka. Na stronie wybranych publikacji kliknij czerwony przycisk znajdujący się po prawej stronie to koszyka

#### Przejdź do koszyka

Po wybraniu produktów, przejdź do koszyka i rozpocznij proces składania zamówienia. Kliknij czerwony przycisk Przejdź do koszyka , który pojawi się na ekranie tuż po dodaniu produktu do koszyka lub kliknij odnośnik 🐺 **Koszyk** znajdujący się na stałe w prawym górnym rogu strony.

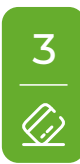

#### Płatność i dostawa

W pierwszym kroku koszyka wybierz preferowane opcje płatności i dostawy.

Formy płatności dedykowane dla instytucji sektora publicznego:

- Przedpłata na konto (Pro forma) wpłata na rachunek bankowy na podstawie otrzymanej elektronicznej faktury pro forma z 7-dniowym terminem płatności.
- Płatność po otrzymaniu towaru (FV) płatność na podstawie faktury przelewowej z 14-dniowym terminem płatności. Opcja dostępna dla zalogowanych oraz zweryfikowanych firm i instytucji.

#### Jak otrzymać dostęp do płatności po otrzymaniu towaru (FV)?

- Dla Klientów posiadających konto w księgarni. Zaloguj się do swojego konta. Jeśli ta opcja jest niedostępna (wyszarzona) w twoim koszyku, skontaktuj się z Działem Obsługi Klienta (dz.handlowy@beck.pl, tel. +48 22 311 22 22, poniedziałek-piątek: 8:00-17:00) i przejdź proces weryfikacji w celu jej odblokowania. Proces weryfikacji należy przejść tylko raz, przy pierwszym zamówieniu.
- Dla Klientów dokonujących zakupu bez rejestracji. Podczas składania zamówienia wybierz opcję płatności Przedpłata na konto (Pro forma). W kolejnym kroku koszyka pojawi się możliwość wpisania uwag do zamówienia. Poproś o zmianę formy płatności na Płatność po otrzymaniu towaru (FV). Dział Obsługi Klienta rozpocznie proces weryfikacji firmy/instytucji. Pozytywna weryfikacja skutkuje zmianą formy płatności w zamówieniu, o której zostaniesz poinformowany mailowo. Wydawnictwo zastrzega możliwość odmowy udostępnienia tej formy płatności. Więcej >

https://www.ksiegarnia.beck.pl/pomoc/platnosc-i-dostawa/sposoby-platnosci

NASTĘPNY KROK >

#### Logowanie/Rejestracja/Zakupy bez rejestracji

4 --)

Jeśli zalogowałeś się wcześniej, przejdziesz od razu do drugiego kroku koszyka. Jeśli nie jesteś zalogowany zobaczysz ekran z trzema możliwościami przejścia do następnego kroku.

Mam już konto w sklepie – zaloguj się.

Załóż nowe konto – zarejestruj się.

Zrób zakupy bez rejestracji – możliwość złożenia jednorazowego zamówienia.

## <u>5</u> ඳ

#### Dane Nabywca/Odbiorca

W drugim kroku koszyka podaj dane do faktury (nabywcy) oraz ewentualnie dane dostawy (odbiorcy) jeśli są różne.

#### Dane do faktury (nabywca)

W lewej kolumnie, w polu **Zamawiający** wybierz opcję **Firma lub instytucja**. Po kliknięciu pojawią się dodatkowe pola, które należy wypełnić **danymi płatnika**. Faktura za zamówienie będzie wysłana na wskazany adres e-mail w formacie PDF. Na fakturze nie znajdzie się imię i nazwisko - dane te wymagane są tylko na potrzeby obsługi zamówienia.

#### Dane do dostawy (odbiorca)

Jeśli dane odbiorcy różnią się od danych nabywcy (płatnika) wybierz w prawej kolumnie opcję **Wysyłka na inny adres**. Po kliknięciu pojawią się dodatkowe pola, które należy wypełnić **danymi odbiorcy**.

#### Uwagi do zamówienia

Jeśli masz dodatkowe uwagi wpisz je w wyznaczonym polu "Uwagi do zamówienia".

#### Wymagane zgody

W celu złożenia zamówienia zapoznaj się i zaakceptuj warunki Regulaminu.

Jeśli chcesz otrzymywać informacje o promocjach i nowościach wydawniczych C.H.Beck zaznacz także drugą zgodę.

Kliknij czerwony przycisk w prawym dolnym rogu NASTĘPNY KROK> aby przejść dalej.

## 6 ⓒ

#### Podsumowanie

W ostatnim kroku składania zamówienia zweryfikuj wybrane produkty oraz wprowadzone dane.

Kliknij czerwony przycisk zamawiam z obowiązkiem zapłaty , aby potwierdzić złożenie zamówienia. Po kliknięciu pojawi się podziękowanie za złożone zamówienie z końcowymi informacjami.

#### Gotowe! Twoje zamówienie zostało złożone poprawnie.

Potwierdzenie otrzymasz na podany adres e-mail.

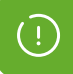

Rozszerzona instrukcja wraz z filmem instruktażowym znajduje się na stronie **ksiegarnia.beck.pl/lp/jak-zlozyc-zamowienie**